## Chapitre 17 Machine à crayons

| 1. Nécessité du dialogue                                                                  | 2               |
|-------------------------------------------------------------------------------------------|-----------------|
| a. Généralités                                                                            | 2               |
| b. Place de la fonction dialogue dans une chaîne fonctionnelle                            | 2               |
| c. Le pupitre : définition                                                                | 2               |
| d. Les différents types de dialogue                                                       | 3               |
| e. les movens mis en oeuvre pour dialoguer                                                | 4               |
| f. Organisation d'un pupitre traditionnel                                                 | 6               |
| g. Organisation d'un pupitre évolué                                                       | 7               |
| 2. Dossier technique                                                                      | 8               |
| a. Constitution                                                                           | 8               |
| b. Commande du système                                                                    | 8               |
| c. Matériel électrique                                                                    | 8               |
| d. Caractéristiques techniques                                                            | 9               |
| e. Fonctionnement                                                                         | 9               |
| f. Etude du cycle de production normale                                                   | 11              |
| Travail personnel                                                                         | 10              |
| Application n°1 : Commande par les touches de fonctions                                   | 12              |
| Application n°2 · Affichage d'une page de présentation sur le terminal d'exploitation XBT | 12              |
| Application n°2 : Affichage des pages indiquant l'état du système                         | 13              |
| Application n°4 : Commandes des Dels des touches de fonctions                             | 13              |
| Application n°5 : Affichage d'une page d'alarme                                           | 14              |
| 3 Dialogue A P I TSY37 $\leftrightarrow$ terminal d'avaluitation YBT                      | 14              |
| a Présentation de l'automate TSX37                                                        | 15              |
| b Présentation du terminal d'exploitation XBT H                                           | 15              |
| c. Branchements                                                                           | 16              |
| 4 Guide d'utilisation du logiciel XBT-L 1000                                              | 10              |
| $\square$ Lancer une nouvelle application                                                 | 17              |
| $\Box  \text{Configurer la table de dialogue}$                                            | 19              |
| Configurer les touches fonctions                                                          | 19              |
| Travailler avec des champs                                                                | 20              |
| Travailler avec des liens                                                                 | 20              |
| Travailler avec des alarmes                                                               | 21              |
| Programmer l'automate                                                                     | $\frac{22}{24}$ |
|                                                                                           | <u>~</u> T      |
| Autocorrection                                                                            |                 |

## 1. Nécessité du dialogue

## a. Généralités

Pendant toute sa vie, le système automatisé devra échanger des informations avec le monde extérieur. Ce dialogue sera nécessaire dans le domaine du réglage, de la mise au point, du diagnostic, du dépannage, de la conduite du système. Il sera également nécessaire pour échanger des informations entre les systèmes : coordonner les systèmes lorsque des pièces transitent entre ceux-ci par exemple

## b. Place de la fonction dialogue dans une chaîne fonctionnelle

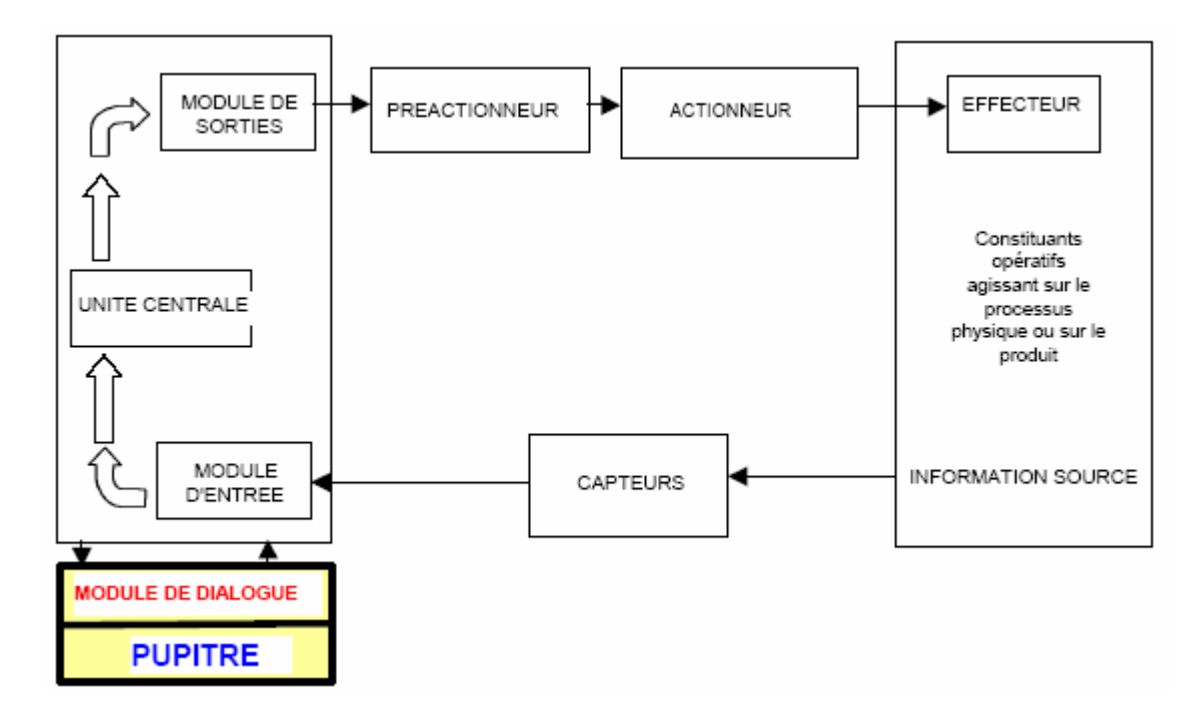

## c. Le pupitre : définition

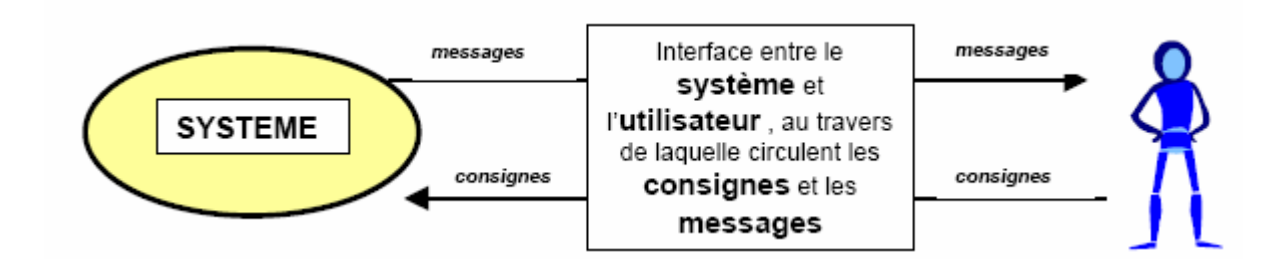

## d. Les différents types de dialogue

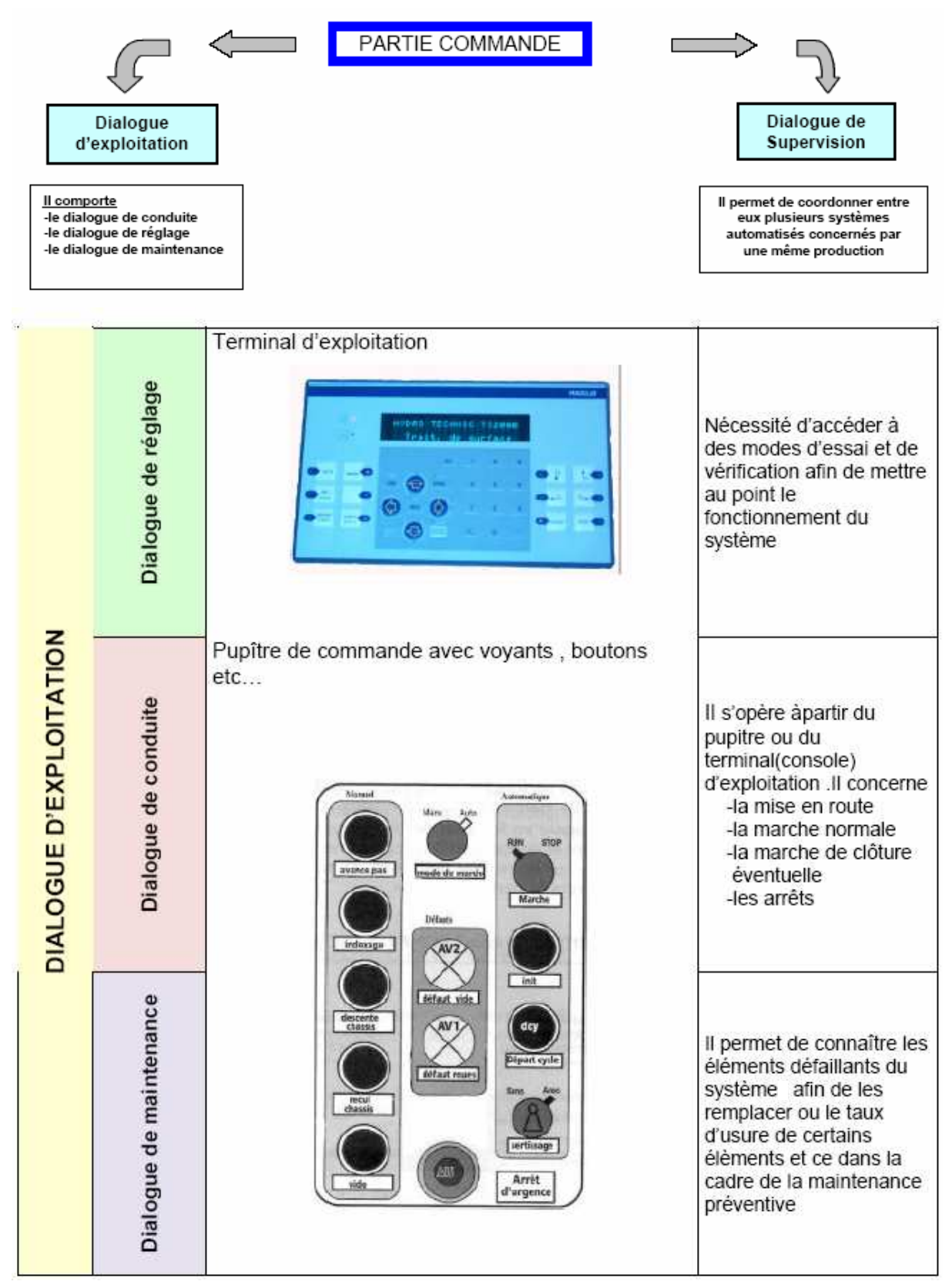

## e. les moyens mis en oeuvre pour dialoguer

#### Les éléments de dialogue câblés

*le code des couleurs pour organes de commande à bouton poussoir et leur signification* EXTRAIT DE LA NORME EN 60204-1 :1992

| Couleur | Signification                            | Explication                                                                    | Exemple d'application                                                                                                    |
|---------|------------------------------------------|--------------------------------------------------------------------------------|----------------------------------------------------------------------------------------------------|
| ROUGE   | URGENCE                                  | Action en cas de danger<br>ou d'urgence                                        | <ul> <li>Arrêt d'Urgence</li> <li>Initialisation de la<br/>fonction d'urgence</li> </ul>                                          |
| JAUNE   | ANORMAL                                  | Action en cas de<br>conditions anormales                                       | Intervention pour supprimer des<br>conditions anormales Intervention<br>pour remettre en route un cycle<br>automatique interrompu |
| VERT    | SUR                                      | Action en cas de situation sûre<br>ou pour préparer les conditions<br>normales | Départ de cycle                                                                                                    |
| BLEU    | OBLIGATOIRE                              | Action en cas de conditions<br>nécessitant une action<br>obligatoire           | Fonction de réarmement                                                                                                    |
| BLANC   | Pas de signification spécifique assignée | Pour initiation générale de fonctions sauf l'arrêt d'urgence                   | MARCHE/MISE SOUS TENSION<br>(préférentielle)<br>ARRÊT/MISE HORS TENSION                                                           |
| GRIS    | Pas de signification spécifique assignée | Pour initiation générale de fonctions sauf l'arrêt d'urgence                   | MARCHE/MISE SOUS TENSION<br>ARRÊT/MISE HORS TENSION                                                                               |
| NOIR    | Pas de signification spécifique assignée | Pour initiation générale de fonctions sauf l'arrêt d'urgence                   | MARCHE/MISE SOUS TENSION<br>ARRÊT/MISE HORS<br>TENSION (préférentielle)                                                           |

#### ➢ boutons poussoirs , voyants .....

Lorsque les informations échangées entre l'opérateur et le système automatisé sont peu nombreuses et limitées à des signaux Tout Ou Rien (consigne de marche .....),il sera utilisé des interfaces de dialogue simple (bouton poussoir ,voyant ,alarme).

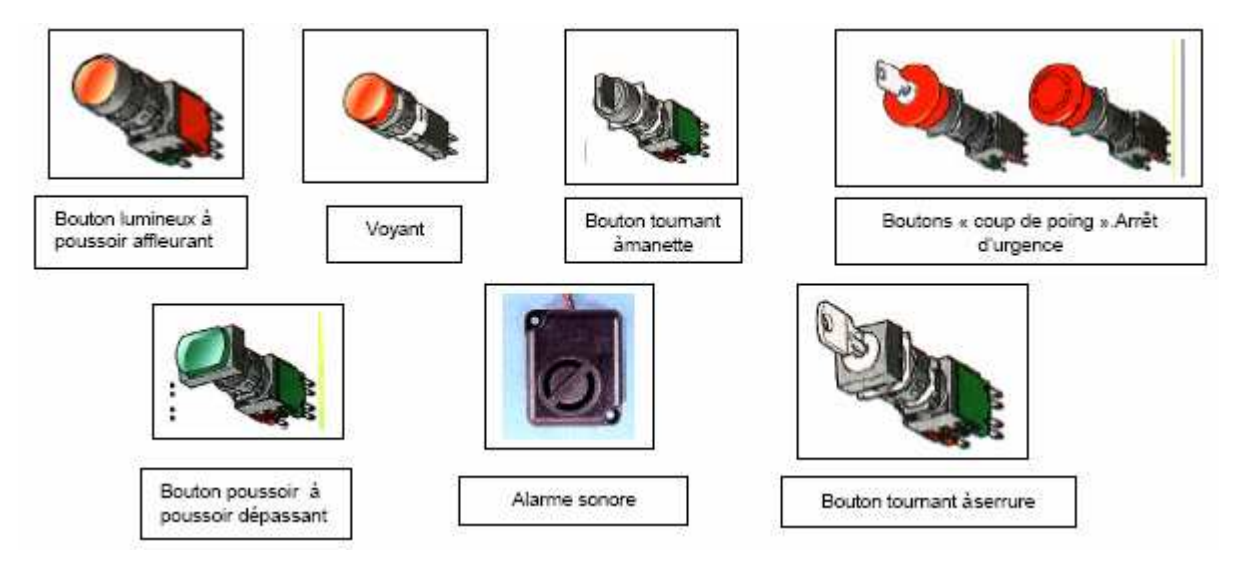

#### ➢ les claviers

Dès que le processus nécessite l'introduction d'un code numérique ou alphanumérique ou la modification de paramètres (quantité de pièces à fabriquer) des claviers de saisie sont installés sur les pupitres d'exploitation.

#### les afficheurs numériques

Dans certaines applications industrielles , le contrôle du processus automatisé nécessite de surveiller les paramètres avec une précision accrue ce que ne permettent pas les voyants par exemple (composant TOR).

Ces afficheurs numériques sont installés sur le pupitre d'exploitation et informent l'opérateur des résultats de mesure (température, pression), de comptage (nombre de cycle, quantité de pièces produites...)

#### les éléments de dialogue programmés

#### **a**- les afficheurs alphanumériques

Ils permettent d'afficher des messages clairs concernant le dialogue d'exploitation ,de dépannage ou de réglage.

Les messages sont programmés grâce à un micro-ordinateur.

**b**- *les terminaux d'exploitation à afficheurs* 

Dans la plupart des cas, les constituants décrits précédemment apportent des solutions dans la réalisation de la fonction dialogue homme/machine. Ils assurent à l'opérateur des interventions faciles et rapides sur les paramètres de fonctionnement tout en le tenant informé sur les états du système.

c- les terminaux d'exploitation à écran graphique

Ils sont implantés sur des systèmes qui nécessitent l'affichage

- des paramètres d'exploitation (mesures ,consignes)

- des messages ou des valeurs pour des procédures de fabrication (valeurs de paramètre de coupe...)

- des consignes pour la maintenance (sécurité....)

- la représentation graphique d'installations ou de trajectoires(cuve

remplie, trajectoire d'outil coupant..)

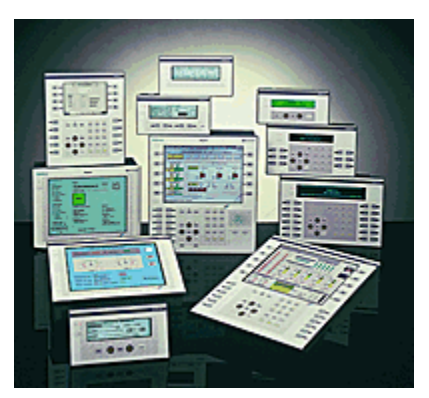

**d**- *la supervision* 

Elle permet de visualiser et suivre un processus à l'écran d'un micro-ordinateur.

Elle permet également de prévenir certains problèmes de maintenance, de réglage et de surveiller les paramètres du processus.

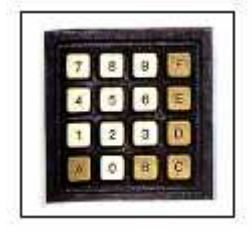

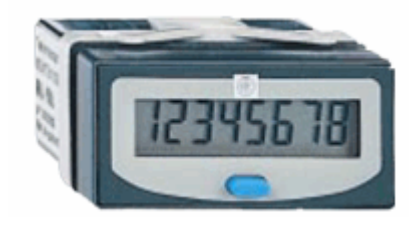

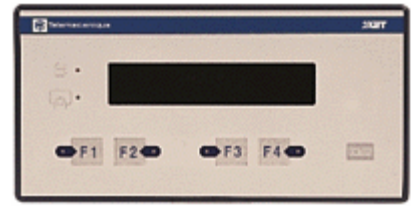

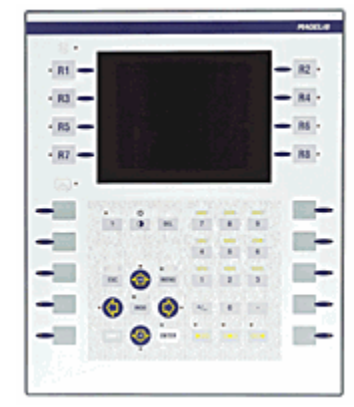

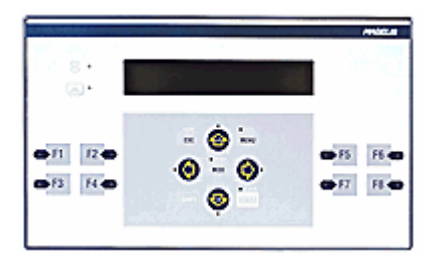

## f. Organisation d'un pupitre traditionnel

Un pupitre traditionnel est principalement formé de boutons poussoirs, de sélecteurs, de joysticks, de voyants lumineux..

#### Recensement des informations

Pour faciliter l'utilisation d'un tel pupitre, il faut recenser les différentes commandes utilisées sur le système automatisé (départ de cycle, arrêt d'urgence, initialisation, marche, etc...). Pour cela , il est utile de rechercher ces informations sur le GEMMA.

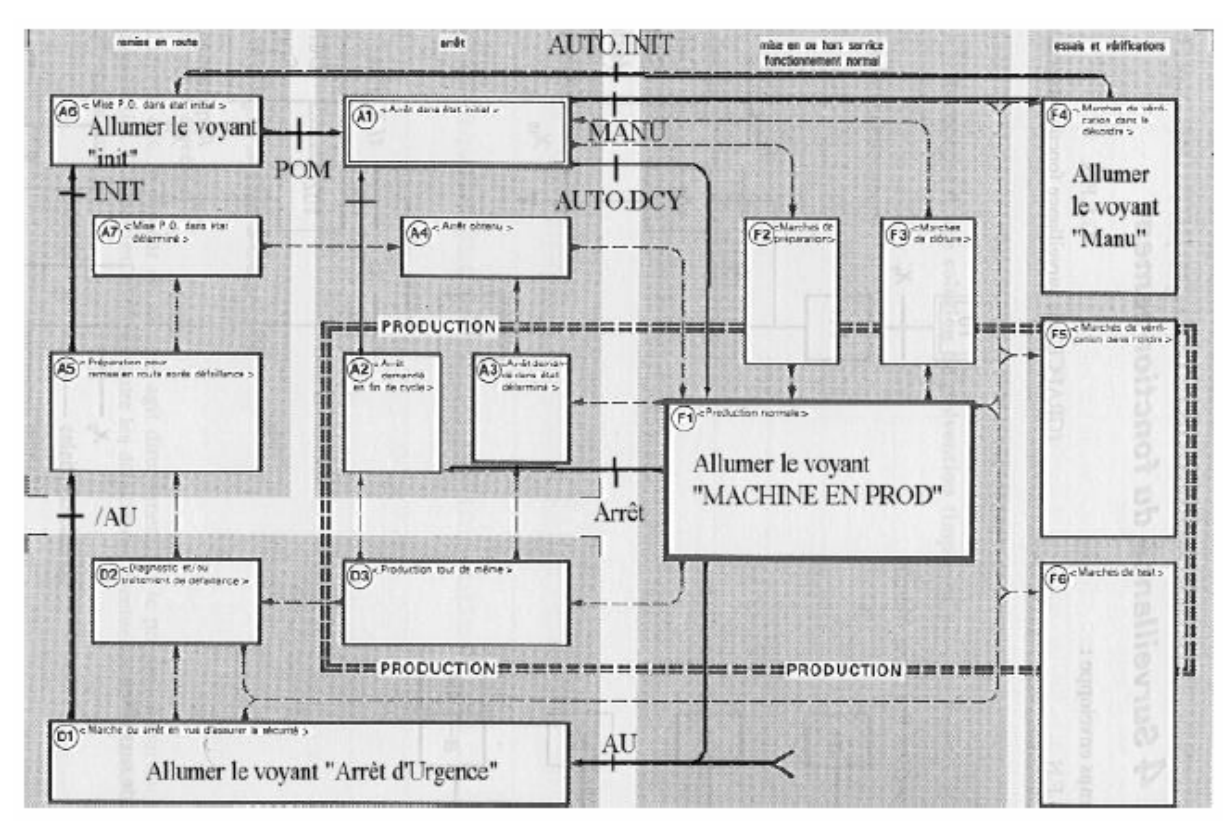

Exemple : Soit un GEMMA partiel ci-dessous :

Recensement :

- ➢ 2 boutons poussoir (INIT et DCY)
- ➢ 1 coup de poing (AU)
- > 1 commutateur 3 positions (AUTO, MANU et ARRET)
- ➢ 4 voyants (MACHINE EN PROD, ARRET D'URGENCE, INIT et MANU)
- POM (Prise d'Origine Machine) n'étant qu'un retour d'information de la PO vers la PC

#### Définir les zones d'implantation des différents éléments

Un pupitre doit être constitué de telle sorte que les informations soient clairement perçues par l'opérateur.

C'est pour cela qu'il est recommandé de décomposer le pupitre en 3 zones :

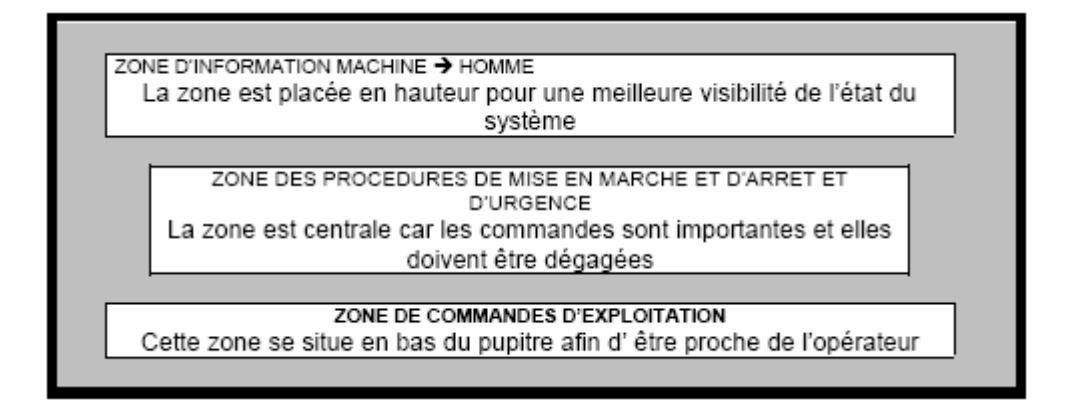

Quelques règles à respecter :

1) L'arrêt d'urgence doit avoir un espace réservé assez grand, car c'est une commande importante pour la sécurité

2) La compréhension du pupitre doit être intuitive

3) Les commandes doivent être suffisamment espacées pour éviter l'appui de 2 touches en même temps

4) Les commandes les plus utilisées doivent être proche de l'opérateur (partie basse du pupitre)

5) Les voyants confirmant une commande (par exemple mise sous tension) doivent être placés à proximité de la commande

6) Les commandes et voyants doivent être de préférence alignés horizontalement et verticalement

7) Pour faire choix entre 2 commandes (automatique ou manuelle) préférer un commutateur plutôt que 2 boutons poussoirs.

## g. Organisation d'un pupitre évolué

Les pupitres évolués ne peuvent se constituer que de 2 choses :

- un terminal d'exploitation

- d'un coup de poing pour l'arrêt d'urgence

#### Exemple :

Les pupitres de commande industriels sont des terminaux de dialogue et d'exploitation. offrent Ils des services performants d'affichage, de saisie de paramétrage, de commande pour la conduite de la machine, mais aussi de gestion défauts. de d'historiques sur les pièces et les défauts.

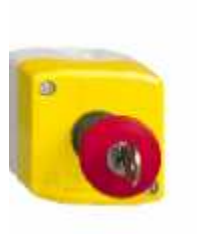

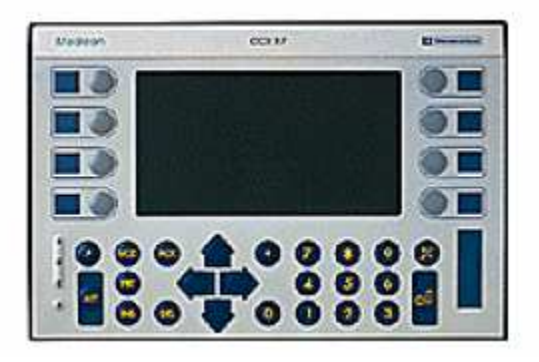

## 2. Dossier technique

## a. Constitution

Cette machine est constituée par un châssis en tubes d'aluminium de 4Ox4O assemblés par vis écrou et monté sur 4 pieds vérins. Ce châssis supporte:

**1 Bras manipulateur** les mouvements verticaux.

Moteur 400 v commandé par un altistart.

**1 pince** permet la prise des crayons radioactifs. Electro-aimant.

#### 1 mouvement droite gauche

Commandé par un variateur Leroy Somer.

## b. Commande du système

Pupitre de commande

1 clavier de réglage de type XBT à touches regroupant toutes les commandes manuelles de la machine.

- 1 sélecteur 2 positions verrouillables "manu-auto"
- 1 bouton poussoir vert "marche normale "
- 1 bouton poussoir rouge "arrêt" machine
- 1 bouton coup de poing pour "arrêt d'urgence"
- 1 bouton poussoir noir pour "figeage"
- 1 bouton poussoir noir pour "arrêt fin de cycle"
- 1 bouton poussoir jaune pour "init"
- 1 bouton poussoir noir pour "acquit"

Façade armoire

- 1 bouton poussoir vert "mise sous tension"
- 1 bouton poussoir rouge "arrêt" machine
- 1 voyant blanc "sous tension"
- 1 bouton coup de poing "arrêt d'urgence"

#### c. Matériel électrique

Une armoire électrique contient le matériel nécessaire au bon fonctionnement de l'ensemble, à savoir :

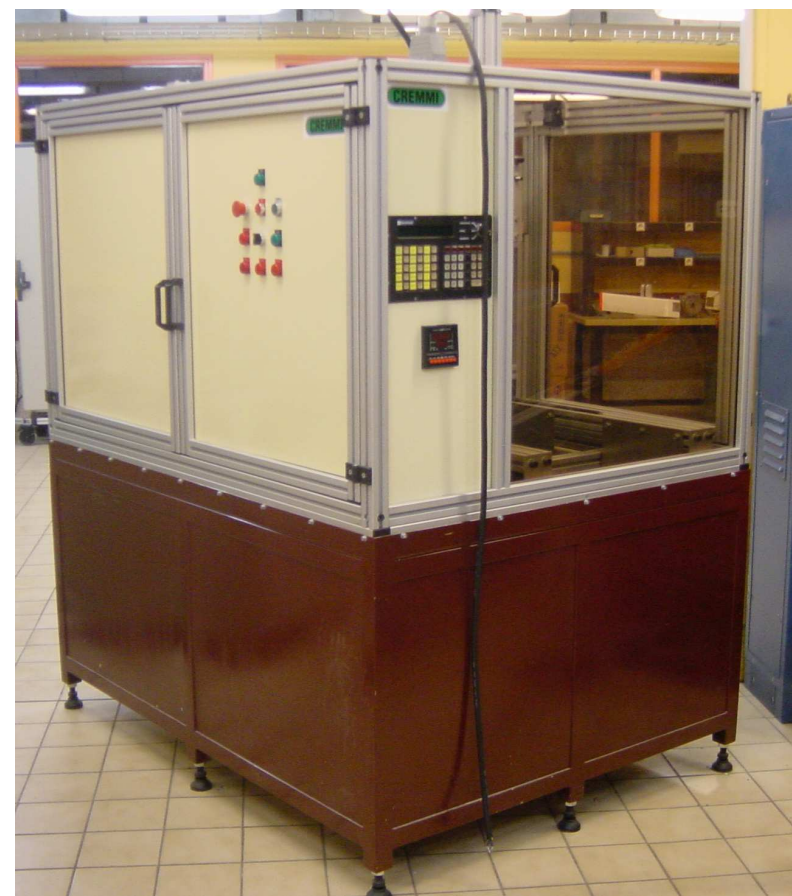

- 1 disjoncteur général à poignée avec dispositif de précoupure et dispositif contre la marche en monophasé
- 2 sectionneurs secondaires
- 1 transformateur de séparation des circuits 230/230V
- 1 transformateur de sécurité 230/24V
- 1 alimentation stabilisée
- 1 variateur de vitesse ATV 18
- 1 variateur de vitesse ATV 58
- 1 automate programmable Télémécanique TSX 37
- 1 module de sécurité
- 1 afficheur de type magelis XBT P

#### d. Caractéristiques techniques

#### Dimension de la machine :

- Longueur 2000 mm
- Largeur 1000 mm
- Hauteur 1500 mm

#### **Poids :**

- 500 kg

Cadence : 50 crayons / heure

#### Alimentation électrique :

400 v tri 10 A

## **Tension commande** 24 v~

e. Fonctionnement

Le fonctionnement de la machine devra respecter le GEMMA ci-dessous.

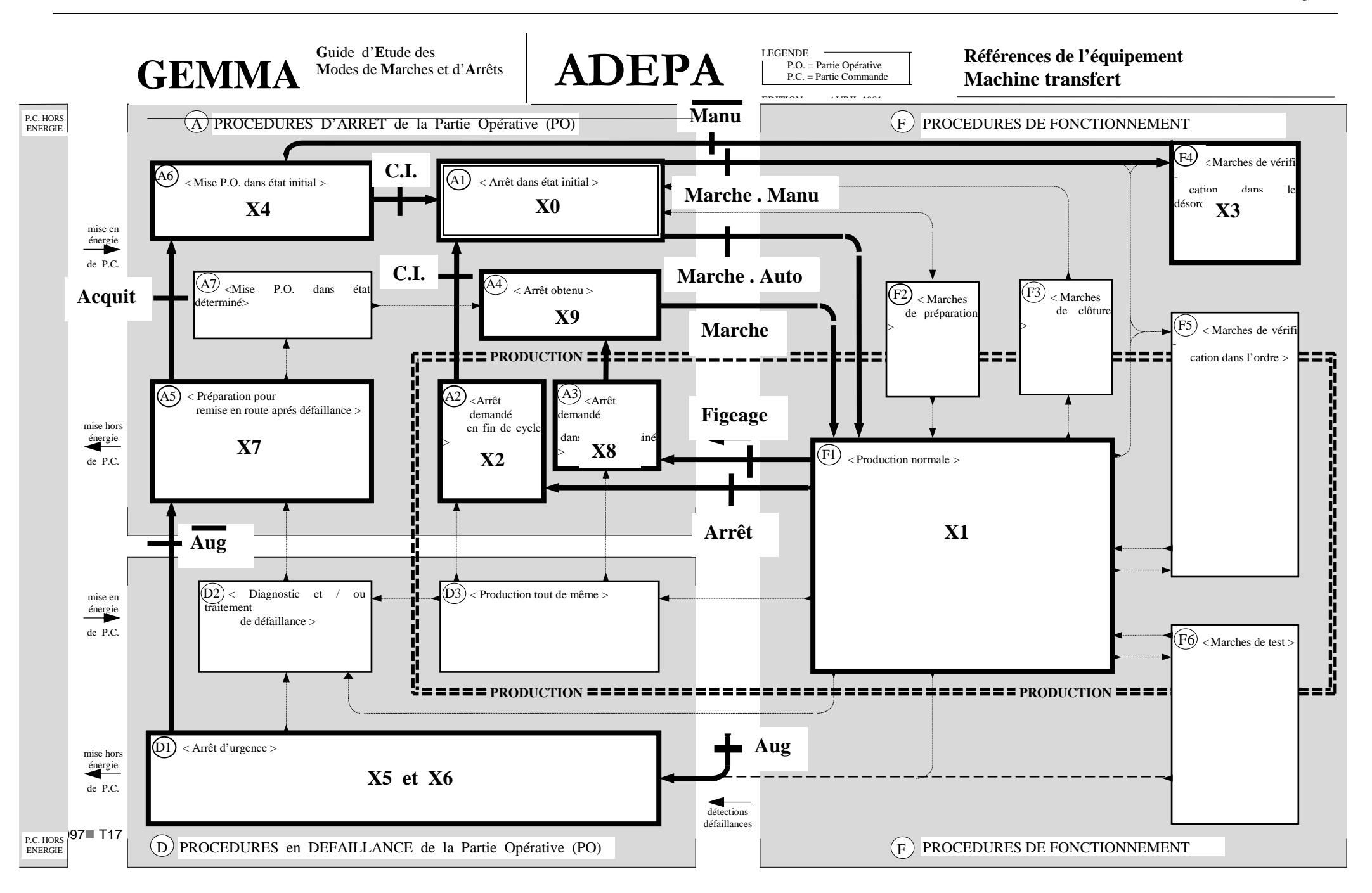

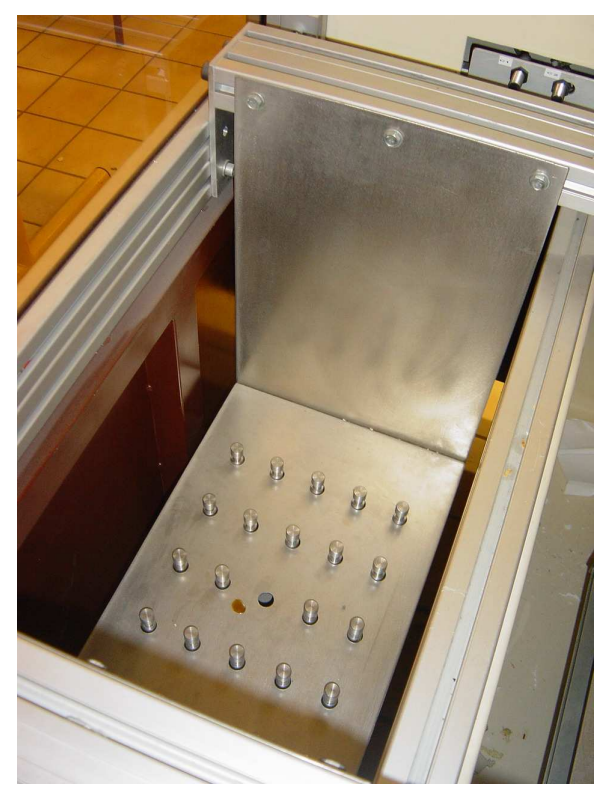

## f. Etude du cycle de production normale

En production normale F1, la pince doit prendre des crayons radio-actifs dans un bac intermédiaire et les ranger dans un bac thermorégulé.

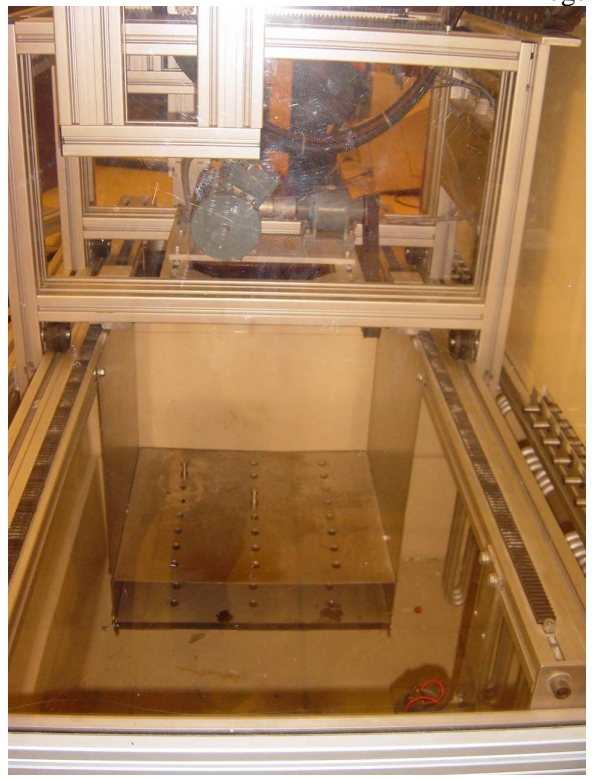

Le cycle à réaliser est donc le suivant :

- Descente de la pince
- > Fermeture de la pince pour prendre le crayon dans le bac intermédiaire
- Montée de la pince avec le crayon
- Déplacement vers le bac thermo-régulé
- > Descente de la pince avec le crayon vers un emplacement libre
- Ouverture de la pince
- Retour en position initiale

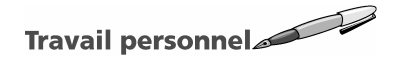

En vous aidant du guide d'utilisation du logiciel XBT-L1000, programmez les applications cidessous :

## Application n°1 : Commande par les touches de fonctions

#### Travail demandé

On désire commander la pince par l'intermédiaire du terminal d'exploitation XBT et de l'automate programmable TSX37, dont le fonctionnement est décrit ci-dessous :

- ➢ impulsion sur F2 "MONTEE"
- ➢ impulsion sur F3 "DESCENTE"
- ➢ impulsion sur F1 "ARRÊT"
- > appui maintenu sur F4 "OUVERTURE DE LA PINCE"

#### **Configuration TSX37**

- Entrée %I0.0 en RUN/STOP
- ➢ Sortie %Q0.0 en SECURITY
- ➢ Sortie %Q0.1 pour "MONTE"
- ➢ Sortie %Q0.2 pour "DESCENTE"
- Sortie %Q0.3 pour "OUVERTURE DE LA PINCE"

#### **Configuration XBT**

Pour pouvoir commander l'automatisme avec les touches fonctions du XBT il faut affecter à chaque touche fonction un BIT DE MOT dont la syntaxe d'écriture en protocole UNITELWAY est par exemple pour la touche F1 : %MW0:X0 [ce qui signifie le bit 0 (XO) du mot interne 0 (%MW0)]

F2 :.... F3 :....

F4 :....

- Configurer la table de dialogue (Menu CONFIGURATION) pour avoir le mot %MW0 pour les touches de fonctions.

- Configurer les touches de fonctions (Menu CONFIGURATION) en impulsionnel ou appui maintenu

#### Programmation de l'automate, transfert du programme et essais

On considère pour la programmation que chaque touche fonction est un contact dont l'adresse est %MW0:X?.

La mémorisation des ordres de commande MONTEE et DESCENTE est obtenue par l'intermédiaire de bits internes bistables (S et R).

# Application n°2 :Affichage d'une page de présentation sur le terminal d'exploitation XBT

#### Travail demandé

On désire afficher une page présentant les différents modes de commande du système sous la forme d'une page écran indiquant la signification des diverses touches de fonctions. Elle sera la suivante :

| age I     |             |
|-----------|-------------|
| F1 Arrêt  | F4 Pince    |
| F2 Montée | F3 Descente |

#### **Configuration XBT**

Sélectionner « Fichier/Nouveau » et saisir le texte de la page (pour les caractères accentués sélectionner « Édition/Insères caractères », faire un double clic sur le caractère à insérer, cliquer sur « copier », fermer la boite de dialogue puis cliquer sur «Coller » pour insérer le caractère à copier)

## Application n°3 : Affichage des pages indiquant l'état du système

#### Travail demandé

On désire afficher des pages présentant les différents états des sorties du système sous la forme de pages écrans. Elles seront les suivantes :

Page 2 MONTÉE Page 3 DESCENTE Page 4 OUVERTURE PINCE

#### **Configuration XBT**

- Configurer la table de dialogue (Menu CONFIGURATION) de manière à ajouter dans la table Numéro page à traiter.

- Le numéro de la page à traiter sera lu dans le mot %MW1

#### Modification du programme de l'automate

Pour afficher la page il faut mettre le numéro de la page (1, 2, 3 ou 4) dans le mot %MW1. Pour cela on utilise un bloc opérateur dans lequel on écrit %MW1:=1 ce qui veut dire, écrire la valeur 1 dans le mot 1.

- La page 1 doit s'afficher quand on n'a aucune sortie
- ▶ La page 2 doit s'afficher quand on a la sortie MONTÉE
- ➤ La page 3 doit s'afficher quand on a la sortie DESCENTE
- ➤ La page 4 doit s'afficher quand on a la sortie PINCE OUVERTE

## Application $n^{\circ}4$ : Commandes des Dels des touches de fonctions

#### Travail demandé

Chaque touche fonction etant pourvue d'une diode électro luminescente (DEL), on désire que les touches disponibles pour la commande du système soient éclairées et éteintes quand on les actionne ou si elles sont indisponibles (par exemple si l'on monte et que l'on veuille descendre).

#### **Configuration XBT**

- Configurer la table de dialogue (Menu CONFIGURATION) de manière à ajouter dans la table Commande Dels.

- Pour pouvoir commander l'éclairage des Dels des touches fonctions du XBT il faut affecter à chaque del un BIT DE MOT dont la syntaxe d'écriture en protocole UNITELWAY est par exemple pour la touche Del de F1 : %MW2:X0 [ce qui signifie le bit 0 (XO) du mot interne 2 (%MW2)]

Del de F2 :.... Del de F3 :.... Del de F4 :....

#### Programmation de l'automate, transfert du programme et essais

On considère pour la programmation que chaque del de la touche fonction est une sortie dont l'adresse est %MW2:X?.

## Application n°5 : Affichage d'une page d'alarme

#### Travail demandé

On désire afficher une page indiquant un défaut thermique sur le moteur de levage.

#### DÉFAUT THERMIQUE

#### **Configuration XBT**

- Configurer la table de dialogue (Menu CONFIGURATION) de manière à ajouter Table des alarmes.
- Le numéro de la page à traiter sera lu dans le mot %MW3.
- sélectionner le menu « Page/Nouvelles/Alarmes »
- affecter un bit à la page d'alarme (X0) et valider par « OK »
- ouverture de la page alarme affecter la priorité « OK »
- saisir le texte de la page alarme
- paramétrer l'acquittement « OK »

#### Modification du programme de l'automate

Pour afficher la page il faut que l'entrée où est branchée le contact auxiliaire du relais thermique (I0.1) commande le bit de mot X0 du mot interne %MW3 (sortie).

#### Pendant la simulation acquitter le défaut en appuyant sur la touche "ENTER".

# 3. Dialogue A.P.I TSX37 ⇔ terminal d'exploitation XBT

#### a. Présentation de l'automate TSX37

#### Constitution

- 28 Entrés/Sorties (16E + 12S).
- Programmable en langage grafcet ou Ladder par l'intermédiaire d'un PC et du logiciel PL7 pro.

#### Adressage

L'adressage d'une entrée/sortie est défini par les caractères suivants

% symbole I ou Q I=entrée Q=sortie 0, 1, 2 ... 0=automate de base 1=extension d'E/S

point

0, 1, 2 ... x=N°voie

Par exemple l'entrée n°3 du module 1 donne %I1,3 Par exemple la sortie n°5 du module 2 donne %Q2,5

L'adressage d'un bit ou mot est défini par les caractères suivants

| %       | X ou W | 0, 1, 2        |
|---------|--------|----------------|
| symbole | X=bit  | 0=poids faible |
|         | MW=mot | 100= N° du mot |

Par exemple le bit 1 du mot 100 donne %MW100 :X1

#### Présentation du logiciel de programmation PL7 pro et de l'automate TSX37

voir le chapitre 11 sur le malaxeur

#### b. Présentation du terminal d'exploitation XBT H

#### Description

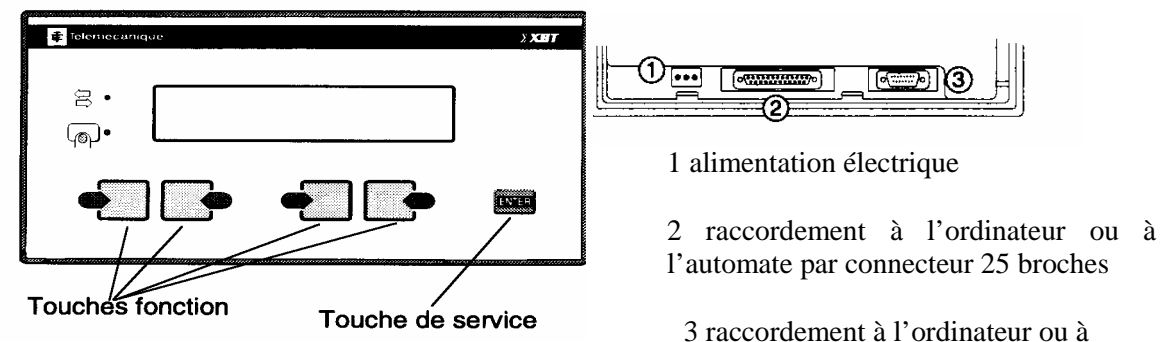

l'automate par connecteur 9 broches

## c. Branchements

#### Alimentation

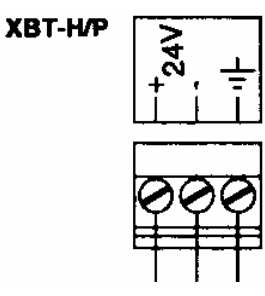

• Tension nominale : 24 VDC

• Limites de tension : 18...30 V (ondulation comprise)

• Consommation : 4,9 A/24 VDC max.

• Courant d'appel à la mise sous tension (dimensionnement des protections externes) :

I crête: 190 A (pour impédance de ligne nulle)

 $I_2 t = 17 A_2/s$  (dimensionnement fusible de ligne)

It = 0,33 C ou 0,33 As (dimensionnement du disjoncteur de ligne)

#### Liaison série

Liaison ordinateur ou imprimante LPT1

- Type : Centronics
- Connecteur : SUB-D 25 points, femelle

Liaison série COM1

• Type : RS 232

• Connecteur : SUB-D 9 points, male

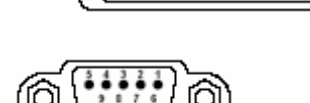

## 4. Guide d'utilisation du logiciel XBT-L1000

### **Lancer une nouvelle application**

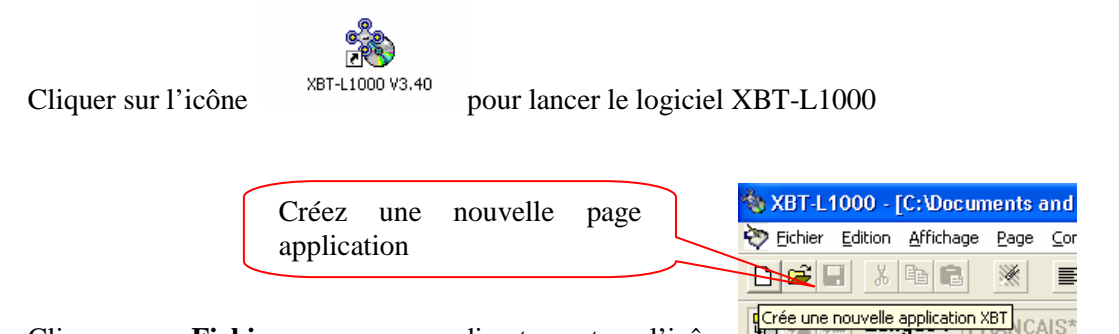

Cliquez sur « **Fichier nouveau** » ou directement sur l'icône Sélectionnez le terminal que vous allez utiliser (XBT-P021010) ainsi que le protocole de communication (unitelway) puis cliquez sur OK.

|          | Configuration Type Terminal                                                                                                    | ×                                     |           |
|----------|----------------------------------------------------------------------------------------------------|---------------------------------------|-----------|
| Terminal | Références commerciales<br>XBT-H011010<br>XBT-H012010<br>XBT-H012110<br>XBT-H012110<br>XBT-H012100<br>XBT-P012010<br>XBT-P012010<br>XBT-P012010 | Protocoles<br>Unitelway<br>Paramètres | Protocole |
|          | OK Annuler                                                                                                    | Aide                                  |           |

Vous accédez au menu principal, sur la première page d'application.

Enregistrer directement votre application. Donner un nom explicite pour éviter les abréviations que l'on ne retrouve plus.

|             | -                     |              | Enreg                 | istre l'a         | pplicati           | on acti          | ve    | ]           |       |       |
|-------------|-----------------------|--------------|-----------------------|-------------------|--------------------|------------------|-------|-------------|-------|-------|
| 餋 XBT-L10   | 00 - [C:\Doc.un       | ents :       | and Settings          | michelW           | les docum          | ents\CR/         | YONS. | DOP - 1:PAG | iE 1] | - 7 🗙 |
| 🤣 Eichier 🛽 | dition Affichage      | <u>P</u> age | <u>C</u> onfiguration | <u>T</u> ransfert | <u>S</u> imulation | Fe <u>n</u> être | 2     |             |       | - 8 × |
| 🗅 😂 🖬       | X 🖻 🖻                 | <u></u>      |                       |                   | 09<br>A2           | +                |       |             |       |       |
|             | registre l'applicatio | n XBT a      | ctive 🚽               |                   |                    |                  |       |             |       |       |

Télécharger l'application dans le XBT. Cliquer sur «**Transfert**  $\Rightarrow$  **Export**» ou sur la touche **F11** et suivre les indications.

| 🗞 XBT-L1000 - [C:\Documents and Settings                                                                                                    | michel\Mes documents\CRAYONS.DOP - 2:PAGE 2] | - 7 🛛 |
|----------------------------------------------------------------------------------------------------|----------------------------------------------|-------|
| Note: The text of the text of the text of the text of the text of the text of the text of the text of the text of the text of the text of the text of the text of the text of the text of the text of the text of the text of the text of the text of the text of the text of text of text of text of | Iransfert Simulation Fenêtre ?               | _ @ × |
|                                                                                                    | Export F11                                   |       |
|                                                                                                    | Import Maj+F11                               |       |
| Ism ski sm Langue . [FRANCAIS"                                                                                                    |                                              |       |

Taper du texte

Dans la zone en noir de la page 1, taper votre texte, ici « Montee »

| XBT-L1000 - [C:\Documents and Settings\michel\Mes documents\CRAYONS.DOP - 1:PAGE 1] | - 7 🛛 |
|-------------------------------------------------------------------------------------|-------|
| 🗞 Eichier Edition Affichage Page Configuration Iransfert Simulation Fenêtre ?       | _ & × |
|                                                                                     |       |
| Langue: FRANCAIS*                                                                   |       |
| Monteel Zone de t                                                                   | exte  |

Cliquer sur **«Page \Rightarrow Atteindre \Rightarrow Application»** ou sur la touche **F5** pour créer une nouvelle page application

| 餋 XBT-L1000 - [C:\D     | ocuments and Setting   | gs\michel\Me          | s documents\CR                      | AYONS.DOP - 2:PA | GE 2] 📃 🗖 |
|-------------------------|------------------------|-----------------------|-------------------------------------|------------------|-----------|
| 🥎 Eichier Edition Affic | hage Page Configuratio | n <u>T</u> ransfert 🔮 | <u>S</u> imulation Fe <u>n</u> être | 2                | -         |
| D 🖻 🖬 🐰 🖻               |                        | +                     | b 8-9 <b>→</b> □                    |                  |           |
|                         | <u>A</u> tteindre      | •                     | Application                         | F5               |           |
|                         | Renommer               |                       | Alarme                              | Maj+F5           |           |
|                         | Supprimer              | SUPPR                 | <u>F</u> ormulaire                  | Ctrl+Maj+F5      |           |

Ou bien cliquer directement sur l'icône « Créer une nouvelle page application »

| Crée une nouvelle page application                                                  |       |
|-------------------------------------------------------------------------------------|-------|
| TBT-L1000 - [C:\Documents and Settings\michel\Wes documents\CRAYONS.DOP - 1:PAGE 1] | - 7 🛛 |
| 🗞 Eichier Edition Affichage Page Configuration Iransfert Simulation Fenêtre ?       | _ 8 × |
|                                                                                     |       |
| Langue :         FRANCAIS*         Crée une nouvelle page Application               |       |

Préciser le numéro de la page et son nom

|                | Nouvelle Page Application |                |
|----------------|---------------------------|----------------|
|                | Numéro : 2 Nom : PAGE 2   | Nom de la page |
| Numéro de page | OK Annuler Aide           |                |

Dans la zone de texte de la page 2, taper « Descente »

| 🗞 XBT-L1000 - [C:\Documents and Settings\michel\Mes documents\CRAYONS.DOP - 2 | 2:PAGE 2] 📃 🗖 🔀 |
|-------------------------------------------------------------------------------|-----------------|
| 🤯 Fichier Edition Affichage Page Configuration Iransfert Simulation Fenêtre ? | _ 8 ×           |
|                                                                               |                 |
| Engue: FRANCAIS*                                                              |                 |
| Descente                                                                      | <u>^</u>        |
|                                                                               |                 |

## **Configurer la table de dialogue**

Cliquer sur «Configuration  $\Rightarrow$  Table dialogue»

| Configuration Table Dialogue                                                                                                    |                                                         |
|----------------------------------------------------------------------------------------------------|---------------------------------------------------------|
| Table Dialogue (Fonctions sélectionnées) Accès                                                                                                    | ✓ Utiliser Table de Dialogue                            |
| n+0         Image touches fonction statiques         XBT ->API           n+1         Numéro page affichée         XBT ->API           n+2         Numéro page à traiter         XBT ->API           n+3         Allumage Dels touches fonction statiques         XBT -> AFI           n+4         Table des alarmes         XBT -> API | Taille Totale<br>5 mot(s)<br>Mot d'autorisation<br>A505 |
| ↑ Ajouter ↓ Supprimer                                                                                                    | Fonction Sélectionnée                                   |
| Fonctions Disponibles Taille (mots)                                                                                                    | - Cycle                                                 |
| Image touches système     (1)       Images touches numériques     (1)       Contrôle de la communication     (1)                                                                                                    | 400 ms OK                                               |
| Mise a l'heure API [4]<br>Numéro du dernier champ saisi [1]<br>Numéro dernière alarme prise en compte [1]<br>Compte rendu [1]                                                                                                    | Adresse (n) Arindier                                    |
| Numéro champ à saisir (1)                                                                                                    | Modifier Aide                                           |

## **Configurer les touches fonctions**

Cliquer sur **«Configuration ⇒ Touches Fonction»** 

| Configuration Touches Fo                                | onction                            |                       |  |  |  |  |  |  |
|---------------------------------------------------------|------------------------------------|-----------------------|--|--|--|--|--|--|
| Touches fonction<br>F1 - F4<br>F5 - F8                  | F1 Impulsionnel<br>F2 Impulsionnel |                       |  |  |  |  |  |  |
| C F9 - F12<br>C F13 - F16<br>C F17 - F20<br>C F21 - F24 | F3 Impuls                          | ionnel                |  |  |  |  |  |  |
| OK Annuler                                              | Aide                               | Création d'étiquettes |  |  |  |  |  |  |

Sélectionnez le groupe de touches fonction

| То | uche F1 🛛 🔀                                    |
|----|------------------------------------------------|
|    | - Type<br>C Pousser/Pousser<br>(* Impulsionnel |
| [  | ✓ Accès Page : 2:PAGE 2                        |
|    | 0K Annuler                                     |

Créer un lien entre pages avec une touche de fonction ou bien l'utiliser comme un interrupteur en deux positions fixes ou en bouton poussoir.

| Touche F1                               | × |
|-----------------------------------------|---|
| Type<br>Pousser/Pousser<br>Impulsionnel |   |
| Accès Page : 1:PAGE 1 🔹                 |   |
| OK Annuler                              |   |

## **D** Travailler avec des champs

Insérer un champ : Cliquer sur **«Edition ⇒ Insère champ»** ou sur **F9** ou sur l'icône correspondant

|                                                                               | Ajoute modifie un champ |       |
|-------------------------------------------------------------------------------|-------------------------|-------|
| 🍓 XBT-L1000 - [C:\Documents and Settings\michel\Mes documents\CRAYONS,        | DOP - 1:PAGE 1]         | _ 7 🗙 |
| 🗞 Eichier Edition Affichage Page Configuration Iransfert Simulation Fenêtre 2 |                         | _ 8 × |
|                                                                               |                         |       |
| Ajoute/Modifie un Cha                                                         | amp                     |       |

Préciser la variable à associer au champ, son format et sa longueur

| Insère Champ              | ×       |
|---------------------------|---------|
| "UNITELWAY" - DLL V3.26   |         |
| i: 0                      | OK      |
|                           | Annuler |
| Environmente MARTER       |         |
| Equipement: MASTER •      | Options |
| Format                    |         |
| Objet : Mot               |         |
| Type: Décimal ▼ (Max: 7 ) | Aide    |
|                           |         |

Le champ apparaît en surbrillance bleu

| 🗞 XBT-L1000 - [C:\Documents and Settings\michel\Mes documents\CRAYONS.DOP - 1:PAGE                                                                                                    | 1] 📃 🗗 🗙 |
|----------------------------------------------------------------------------------------------------|----------|
| Eichier Edition Affichage Page Configuration Iransfert Simulation Fenêtre ?                                                                                                    |          |
|                                                                                                    |          |
| Rangue: FRANCAIS* -                                                                                                    |          |
| Montee                                                                                                    | <u>^</u> |
| Wothrie Champ       Image: Champ         "UNITELWAY" - DLL V3.26         Variable associée         2MWi         Equipement :         MASTER         Options         Objet :       Mot         Type :       Décimal         Max: 7       Aide | 3        |

## **Travailler avec des liens**

Préciser la page à lier

Insérer un lien vers une nouvelle page : Cliquer sur **«Edition \Rightarrow Insère lien»** ou sur **MAJ + F9** ou sur l'icône correspondant

| Ajoute modifie un lien                                                                  |       |
|-----------------------------------------------------------------------------------------|-------|
| THE XBT-L1000 - [C:\Documents and Settings\michel\Mes documents\CRAYONS.DOP - 1:PAGE 1] | _ 7 🗙 |
| 较 Eichier Edition Affichage Page Configuration Iransfert Simulation Fenêtre ?           | _ 8 × |
|                                                                                         |       |
| Re Real Langue : FRANCAIS* - Ajoute/Modifie un Lien                                     |       |

|                                                    | 🛐 Arborescence Pages              |                 |   |
|----------------------------------------------------|-----------------------------------|-----------------|---|
|                                                    | Type: APPLICATION                 | 2 Page(s)       |   |
| Insère lien 🛛 🗙                                    |                                   |                 |   |
| Lien vers la page :                                |                                   |                 |   |
| Nouvelle]<br>2:PAGE 2                              |                                   |                 |   |
| Annuler                                            |                                   |                 |   |
| Àide                                               |                                   |                 |   |
|                                                    |                                   |                 |   |
|                                                    | Le lien a                         | apparaît en sur |   |
|                                                    | brillance ver                     | le              |   |
| <i>n</i>                                           |                                   |                 | _ |
| XBT-L1000 - [C: Wocuments and Settings/mich        | elWes documents\CRAYONS.DOP - 1:P | IGE 1] 📃 📮 🖻 🖻  | 5 |
| Eichier Edition Affichage Page Configuration Trans | fert Simulation Fenetre ?         | _ 0' .          | × |
|                                                    |                                   |                 |   |
| Langue : FRANCAIS* -                               |                                   |                 |   |
| Mont                                               | ee <mark>?</mark>                 | <u>.</u>        | ~ |

Cliquer sur **«Fenêtre \Rightarrow Arborescence pages»** pour avoir un aperçu complet de toute les pages et de leurs liens.

On peut assimiler cet écran à l'explorateur de windows.

| 🗞 XBT-L1000 - [C:\Documents and Settings\michel\Mes          | documents\CRAYONS.DOP - 2:PAGE 2]                                       |
|--------------------------------------------------------------|-------------------------------------------------------------------------|
| 🥎 Eichier Edition Affichage Page Configuration Iransfert Sin | nulation Fenêtre ?                                                      |
|                                                              | Cascade                                                                 |
|                                                              | Mosaïque                                                                |
| Langue : FRANCAIS                                            | ✓ Arborescence Pages                                                    |
| pescenti                                                     | Informations Champs                                                     |
|                                                              | 1 C:\Documents and Settings\michel\Mes documents\CRAYONS.DOP - 2:PAGE 2 |
|                                                              |                                                                         |
|                                                              |                                                                         |
|                                                              |                                                                         |
|                                                              |                                                                         |
| Arborescence Page                                            |                                                                         |
| lype: APPLICATION                                            |                                                                         |
|                                                              |                                                                         |
| 2:PAGE 2                                                     |                                                                         |
|                                                              |                                                                         |
|                                                              |                                                                         |
|                                                              |                                                                         |
|                                                              |                                                                         |
|                                                              |                                                                         |
|                                                              |                                                                         |

## **D** Travailler avec des alarmes

| I ravailler avec des alarmes                                                                                                    | Crás una nouvalla slarma |
|----------------------------------------------------------------------------------------------------|--------------------------|
| Cliquer sur l'icône correspondant                                                                                                    | Cree une nouvene alarme  |
| TRAFORMER AND SETTING AND A SETTINGS WICH AND A SETTING AND A SETTING AN | P - 1:PAGE 1]            |
| Tichier Edition Affichage Page Configuration Transfert Simulation Fenetre ?                                                                                                    | _ = ×                    |
|                                                                                                    |                          |
| Crée une nouvelle page Alarme                                                                                                    |                          |

Choisir un bit de mot pour l'alarme

| louve | lle P | age   | A la | rme | e    |        |      |      |     |   |   |   |   |      |   |   | 2 |
|-------|-------|-------|------|-----|------|--------|------|------|-----|---|---|---|---|------|---|---|---|
| Nu    | umér  | o : [ | 1    |     |      | No     | m:   | ALA  | RME | 1 |   |   |   |      |   |   |   |
|       |       |       |      | N   | lumé | ro Bit | de N | vlot |     |   |   |   |   |      |   |   |   |
| Mot   | F     | E     | D    | С   | В    | Α      | 9    | 8    | 7   | 6 | 5 | 4 | 3 | 2    | 1 | 0 | ^ |
| n+0   |       |       |      |     |      |        |      |      |     |   |   |   |   |      |   |   |   |
| n+1   |       |       |      |     |      |        |      |      |     |   |   |   |   |      |   |   |   |
| n+2   |       |       |      |     |      |        |      |      |     |   |   |   |   |      |   |   |   |
| n+3   |       |       |      |     |      |        |      |      |     |   |   |   |   |      |   |   |   |
| n+4   |       |       |      |     |      |        |      |      |     |   |   |   |   |      |   |   |   |
| n+5   |       |       |      |     |      |        |      |      |     |   |   |   |   |      |   |   |   |
| n+6   |       |       |      |     |      |        |      |      |     |   |   |   |   |      |   |   |   |
| n+7   |       |       |      |     |      |        |      |      |     |   |   |   |   |      |   |   |   |
| n+8   |       |       |      |     |      |        |      |      |     |   |   |   |   |      |   |   | ~ |
|       | (     | эк    |      |     | Ann  | uler   |      |      |     |   |   |   |   | Aide |   |   |   |

| 🗞 XBT-L1000 - [C:\Documents and Settings\michel\Mes documents\CRAYONS.DOP - 1:ALARME 1]                                                                                                    | - 7 🛛 |
|----------------------------------------------------------------------------------------------------|-------|
| Transfert       Simulation       Fenêtre       Provincial         Provincial       Provincial       Provincial       Provincial       Provincial                                                                                                    | - 8 × |
|                                                                                                    |       |
| Image:     FRANCAIS*     Priorité:     Image:     France                                                                                                    |       |
|                                                                                                    |       |
| Cocher ou décocher l'icône du relais alarme Relais alarme                                                                                                    |       |
| STAT-L1000 - [C: Wocuments and Settings\michel\Wes documents\CRAYONS,DOP - 1:ALARME 1]                                                                                                    | - 7 🗙 |
| Transfert Simulation Fenêtre 2                                                                                                    | - 8 × |
|                                                                                                    |       |
| Image: FRANCAIS*     Priorité: 1                                                                                                    |       |
| Indique/Inhibe l'action du relais Alarme                                                                                                    | ^     |
|                                                                                                    |       |
| Cocher ou décocher l'icône de la demande d'acquittement Demande d'acquittement                                                                                                    | ]     |
| 🗞 XBT-L1000 - [C:\Documents and Settings\michel\Mes documents\CRAYONS,DOP - 1:ALARME 1]                                                                                                    | _ 7 🗙 |
| Eichier Edition Affichage Page Configuration Iransfert Simulation Fenêtre 2                                                                                                    | - 8 × |
|                                                                                                    |       |
|                                                                                                    | ~     |
|                                                                                                    |       |
|                                                                                                    |       |
| Donner la priorité sur l'alarme, de 1 à 16 Demande d'acquittement                                                                                                    |       |
|                                                                                                    |       |
| XBT-L1000 - [C:Wocuments and Settings\michel\Wes documents\CRAYONS.DOP 1:ALARME 1]     Sichier Edition Officiante Bage Configuration Transfert Simulation Easthraw                                                                                                    |       |
|                                                                                                    | ~     |
| Image:     FRANCAIS*     Priorité:     Image:     Image:     Ima |       |
| A)                                                                                                    | ^     |

## Description of the second second s

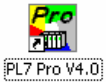

Pro V4.0 pour lancer le logiciel de programmation de l'automate.

Effectuer la configuration matérielle

Cliquer sur l'icône

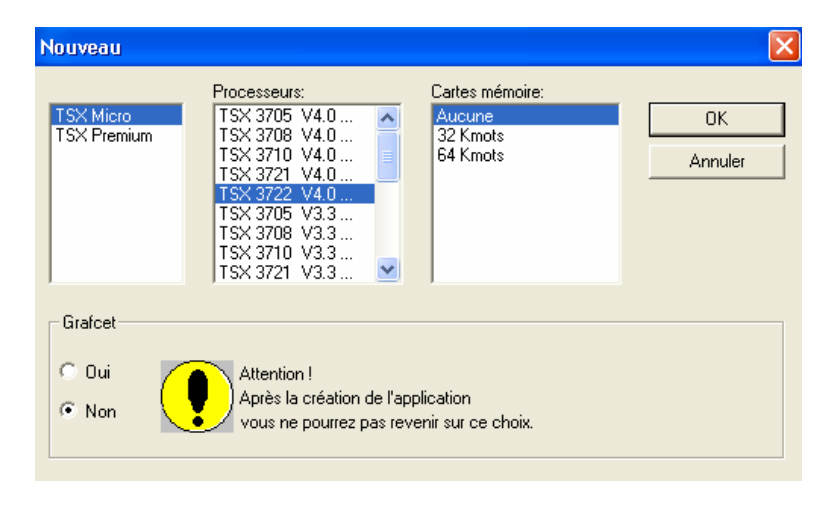

faire un clic droit et créer une nouvelle section en ladder ou en grafcet

| 🖬 Navigateur Application 🛛 📒     |                                     |
|----------------------------------|-------------------------------------|
| STATION                          |                                     |
| 🖹 🔂 Programme                    | Créer                               |
| Sections<br>Sr                   | Sections                            |
| Evènements                       | Nom : xbt Localisation Tâche : MAST |
| Yariables     Tables d'animation | Langage : LD                        |
| Dossier                          |                                     |
|                                  | Condition                           |
|                                  | Repère : Symbole :                  |
|                                  | 🗌 Forçable Commentaire :            |
|                                  | Commentaire                         |
|                                  |                                     |
|                                  | OK Appliquer Appliquer Aide         |
|                                  |                                     |

#### Programmer selon le cahier des charges

| LD : MAST     | - Xbt |  |  |   |                     |   |          |
|---------------|-------|--|--|---|---------------------|---|----------|
|               |       |  |  |   |                     |   | <b>^</b> |
| %MW10<br>0:X1 |       |  |  |   | OPERATE<br>%MVV1:=1 | 1 | 1        |
| <u> </u>      |       |  |  | - |                     |   |          |

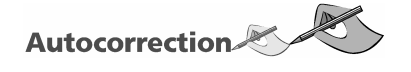

Vous devrez être capable de programmer les applications précédentes et vous serez à même de vous auto évaluer en les simulant. Néanmoins, pour vous guider dans votre travail , voici quelques indicateurs sous forme d'affichage écran que vous devriez obtenir.

| ts and Configuratio                                                                       | n Table Dialogue                                                                                                    |                                                                          |                                                                                                    | ×                                                                      |
|-------------------------------------------------------------------------------------------|----------------------------------------------------------------------------------------------------|--------------------------------------------------------------------------|----------------------------------------------------------------------------------------------------|------------------------------------------------------------------------|
| Ingue : Table Dialogue                                                                    | (Fonctions sélectionnées)                                                                                                | Accès                                                                    | ✓ Utiliser Table de Dialogue                                                                                 |                                                                        |
| ntier<br>n+1 Numérop<br>n+2 Numérop<br>n+3 Allumage<br>n+4 Table des                      | u <mark>ches fonction statiques</mark><br>page affichée<br>page à traiter<br>Dels touches fonction statique<br>s alarmes | XBT ->API<br>XBT ->API<br>XBT ->API<br>XBT ->API<br>es XBT AF<br>XBT API | - Taille Totale<br>5 mot(s)<br>- Mot d'autorisation                                                          | Modifier la configuration de la table de dialogue pour avoir « i : 0 » |
| Saisie Adresse Table                                                                      | e de Dialogue                                                                                                    |                                                                          |                                                                                                    |                                                                        |
| Variable associée                                                                         | 'ELWAY" - DLL V3.26           0                                                                                          | 0K<br>Annuler                                                            | Fonction Sélectionnée                                                                                        |                                                                        |
| Equipement : MA<br>- Format<br>Objet : Mot<br>Type : Décimal                              | STER ▼<br>Longueur<br>(Max : *** )                                                                                       | Aide                                                                     | Cycle     ms     0       400     ms     0       Adresse (n)     Ann       %MW0     Ann       Modifier     Ai | DK<br>nuler<br>ide                                                     |
| <b>Configuration Toucl</b>                                                                | hes Fonction                                                                                                    |                                                                          | <                                                                                                    |                                                                        |
| Touches fonction<br>F1 - F4<br>F5 - F8<br>F9 - F12<br>F13 - F16<br>F17 - F20<br>F21 - F24 | F1 Impulsionne<br>F2 Impulsionnel<br>F3 Impulsionnel<br>F4 Pousser/Por                                                   | I                                                                        | Co                                                                                                    | onfigurer les touches fonction                                         |
| OK Annu                                                                                   | uler Aide Cré                                                                                                    | ation d'étiquettes                                                       |                                                                                                    |                                                                        |

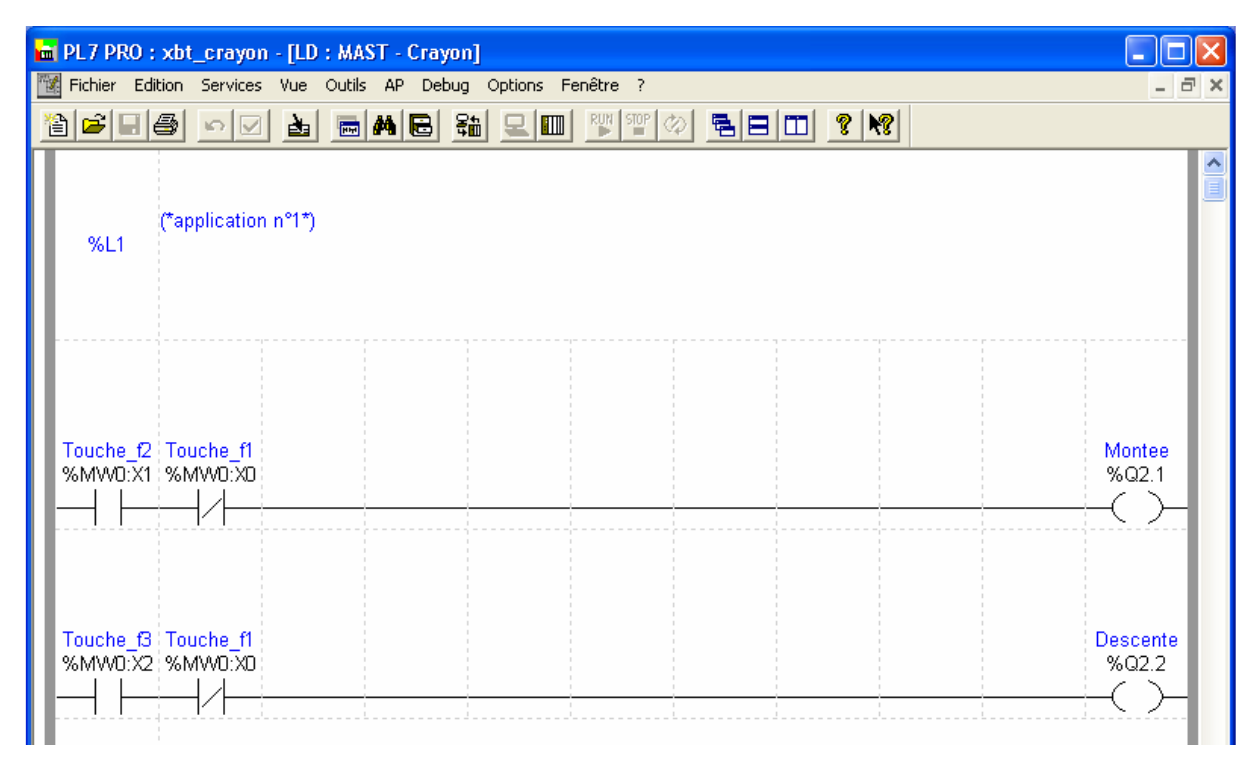

#### Application n°2

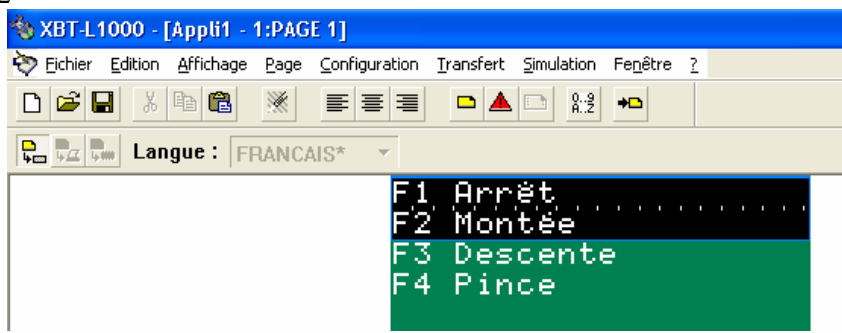

| Configuration Table Dialogue                                                                                                    |                          |                                                         | ×       |
|----------------------------------------------------------------------------------------------------|--------------------------|---------------------------------------------------------|---------|
| Table Dialogue (Fonctions sélectionnées)                                                                                                    | Accès                    | 🔽 Utiliser Table de Di                                  | alogue  |
| n+0 Image touches fonction statiques<br>n+1 Numéro page à traiter                                                                                                    | XBT ->API<br>XBT<->API   | Taille Totale<br>2 mot(s)<br>Mot d'autorisation<br>A502 |         |
| ↑ Ajouter ↓ S                                                                                                    | upprimer                 | Fonction Sélectionnée                                   | e       |
| Fonctions Disponibles                                                                                                    | Taille (mots)            | Cycle                                                   |         |
| Compte rendu<br>Numéro champ à saisir                                                                                                    | (1)                      | 400 ms                                                  | OK      |
| Autorisation d'écriture table<br>Allumage Dels touches fonction statiques<br>Verrouillage touches fonction statiques<br>Verrouillage touches système<br>Verrouillage touches numériques | (1)<br>(1)<br>(1)<br>(1) | Adresse (n)<br>%MW0                                     | Annuler |
| Table des alarmes                                                                                                    | (1) 💌                    | Modifier                                                | Aide    |

|   | PL7 PRO      | : xbt_crayor    | n - [LD : MA | ST - Crayonj | J              |          |                                              |     |                       |          |
|---|--------------|-----------------|--------------|--------------|----------------|----------|----------------------------------------------|-----|-----------------------|----------|
| 1 | 🕻 Fichier Ed | lition Services | Vue Outils   | AP Debug     | Options Fe     | nêtre ?  |                                              |     |                       | _ @ ×    |
| 2 | 2 🖻 🗐        |                 | 1            | <b>M 🖻</b> 💱 | ) <u>e</u> III | RUN STOP | <u> -                                   </u> | ? № |                       |          |
| Π | %L2          | (*Applicatio    | n n°3*)      |              |                |          |                                              |     |                       | <u>^</u> |
|   |              |                 |              |              |                |          |                                              |     |                       | ······   |
|   | %Q2.1        |                 |              |              |                |          |                                              | I   | OPERATE               |          |
|   | %Q2.2        |                 |              |              |                |          |                                              |     | %MVV1:=2<br>—OPERATE  |          |
|   | %Q2.3        |                 |              |              |                |          |                                              | 1   | %MW1:=3<br>—OPERATE—— |          |
|   |              |                 |              |              |                |          |                                              |     | %MVV1:=4              |          |

| n PL7 PR0 : XBT_CRAYON - [LD : MAST - Crayon]                    |                                                                                              |
|------------------------------------------------------------------|----------------------------------------------------------------------------------------------|
| 🜃 Fichier Edition Services Vue Outils AP Debug Options Fenêtre ? | _ 8 ×                                                                                        |
| 19 <b></b>                                                       |                                                                                              |
| (*Application n°3*)<br>%L2                                       |                                                                                              |
| Montee<br>Descente                                               | OPERATE<br>Affichage_page:=1<br>OPERATE<br>Affichage_page:=2<br>OPERATE<br>Affichage_page:=3 |
| Ouverture»                                                       | OPERATE<br>Affichage_page:=4                                                                 |

| Configuration Table Dialogue                                                         |                                 |
|--------------------------------------------------------------------------------------|---------------------------------|
| Table Dialogue (Fonctions sélectionnées) Acc                                         | ès 🔽 Utiliser Table de Dialogue |
| n+0 Image touches fonction statiques XBT ->AI<br>n+1 Numéro page à traiter XBT <->AI | PT Taille Totale                |
| n+2 Allumage Dels touches fonction statiques XB14                                    | C At 3 mot(s)                   |
|                                                                                      | Mot d'autorisation              |
|                                                                                      | A503                            |
|                                                                                      | - Fonction Sélectionnée         |
|                                                                                      |                                 |
| Aigutor Cupprimer                                                                    | i mot(s)                        |
|                                                                                      |                                 |
| Fonctions Disponibles Taille (m                                                      | ots) Cycle                      |
| Numéro dernière alarme prise en compte (1)<br>Compte rendu (1)                       | A00 ms OK                       |
| Numéro champ à saisir (1)                                                            | Annular                         |
| Autorisation d'ecriture table [1]<br>Verrouillage touches fonction statiques [1]     | Adresse (n)                     |
| Verrouillage touches système (1)<br>Verrouillage touches pumériques (1)              |                                 |
| Table des alarmes (1)                                                                | Modifier Aide                   |

| 💼 PL7 PRO : XB     | T_CRAYON - [LD : | MAST - Crayo | m]           |        |       |          |       |
|--------------------|------------------|--------------|--------------|--------|-------|----------|-------|
| 🜃 Fichier Edition  | Services Vue Oul | ils AP Debug | Options Fené | itre ? |       |          | _ @ × |
| 12 2 5             |                  | <b>M B</b> % | 1 모 💷 🖻      | STOP 🐼 | ? №?  |          |       |
| %L3 <sup>(*A</sup> | pplication n°4*) |              |              |        |       |          |       |
| %MVVD:XD           |                  |              |              |        |       | -OPERATE | ·     |
|                    |                  |              |              |        |       | %MW2:=0  | H     |
| %MVVD:X1           |                  |              |              |        | <br>I | -OPERATE |       |
|                    |                  |              |              |        |       | %MW2:=1  | H     |
| %MW0:X2            |                  |              |              |        |       | -OPERATE |       |
|                    |                  |              |              |        |       | %MW2:=2  | H     |
| %MW0:X3            |                  |              |              |        | I     |          | ·     |
|                    |                  |              |              |        |       | %MVV2:=3 | H     |
|                    |                  |              |              |        |       | •        |       |

| 💼 PL7 PRO : XB       | T_CRAYON - [LD : MA | ST - Crayon]        |                |          |       |
|----------------------|---------------------|---------------------|----------------|----------|-------|
| 🔣 Fichier Edition    | Services Vue Outils | AP Debug Options Fo | enêtre ?       |          | _ @ × |
| 1                    | <u> </u>            |                     | RUN STOP 🐼 🖪 日 |          |       |
| %L3 <sup>(*A</sup> f | oplication n°4*)    |                     |                |          |       |
| Touche_f1            |                     |                     |                | OPERATE  |       |
|                      |                     |                     |                | - Del:=0 | -     |
| Touche_f2            |                     |                     |                | OPERATE  |       |
|                      |                     |                     |                | - Del:=1 | -     |
| Touche_f3            |                     |                     |                | OPERATE  |       |
|                      |                     |                     |                | Del:=2   | H     |
| Touche_f4            |                     |                     |                | OPERATE  |       |
|                      |                     |                     | •              | Del:=3   | H     |
|                      |                     |                     |                |          |       |

| Configuration Table Dialogue                                                                                                    | ×                            |
|----------------------------------------------------------------------------------------------------|------------------------------|
| Table Dialogue (Fonctions sélectionnées) Accès                                                                                                    | ✓ Utiliser Table de Dialogue |
| n+0         Image touches fonction statiques         XBT ->API           n+1         Numéro page à traiter         XBT<->API           n+2         Allumage Dels touches fonction statiques         XBT<- | Taille Totale<br>4 mot(s)    |
|                                                                                                    | Mot d'autorisation<br>A504   |
|                                                                                                    | Fonction Sélectionnée        |
| Ajouter 4 Supprimer                                                                                                    | Min: 1<br>1 mot(s) Max: 16   |
| Fonctions Disponibles Taille (mots)                                                                                                    | Cycle                        |
| Numéro dernière alarme prise en compte (1)<br>Compte rendu (1)<br>Numéro champ à saisir (1)                                                                                                    | 400 ms OK                    |
| Autorisation d'écriture table (1)                                                                                                    | Adresse (n) Annuler          |
| Verrouillage touches foriction statiques (1)<br>Verrouillage touches système (1)                                                                                                    | %MW0                         |
| Verrouillage touches numeriques (1)<br>Mise à l'heure du terminal (4)                                                                                                    | Modifier Aide                |

| 🗞 XBT-L1000 - [C:\Documents and Settings\michel\Mes documents\CRAYONS.DOP - 49:ALARME        | : 49] 📃 🗖 🗙 |
|----------------------------------------------------------------------------------------------|-------------|
| Normal Strategie Fichier Edition Affichage Page Configuration Iransfert Simulation Fenêtre ? | _ 8 ×       |
|                                                                                              |             |
| Reference : FRANCAIS* Y Priorité : 1                                                         |             |
| A defaut thermique                                                                           | ^           |
| Modifie Champ 🔀                                                                              |             |
| 'UNITELWAY'' - DLL V3.26       Variable associée       i: 3       0K       Annuler           |             |
| Equipement : XBT  Options  Format Objet : Mot                                                |             |
| Type: Binaire (Max: 6)                                                                       |             |

| 💼 PL7 PRO :                    | : xbt_crayon                                   |       |
|--------------------------------|------------------------------------------------|-------|
| Fichier Edition                | Services Vue Outils AP Debug Options Fenêtre ? |       |
|                                | e ov 5 em 6 % 200 % *** 0 ? **                 |       |
| 🔀 LD : MAS                     | T - Crayon                                     | _ 🗆 🛛 |
| %L4                            | (*Application n°5*)                            |       |
| Contact_th<br>ermique<br>%I1.1 | OPERATE                                        |       |
|                                | Alarme:=3<br>%MW3:=3                           |       |